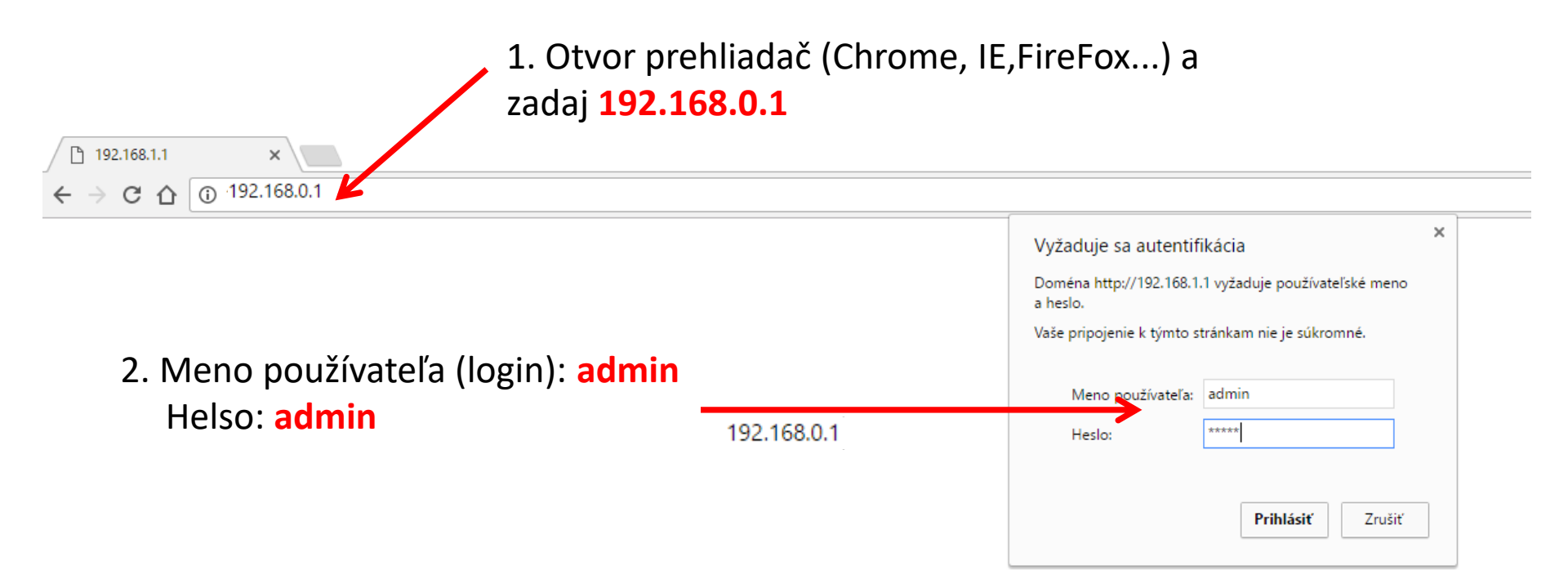

## **TP-LINK**°

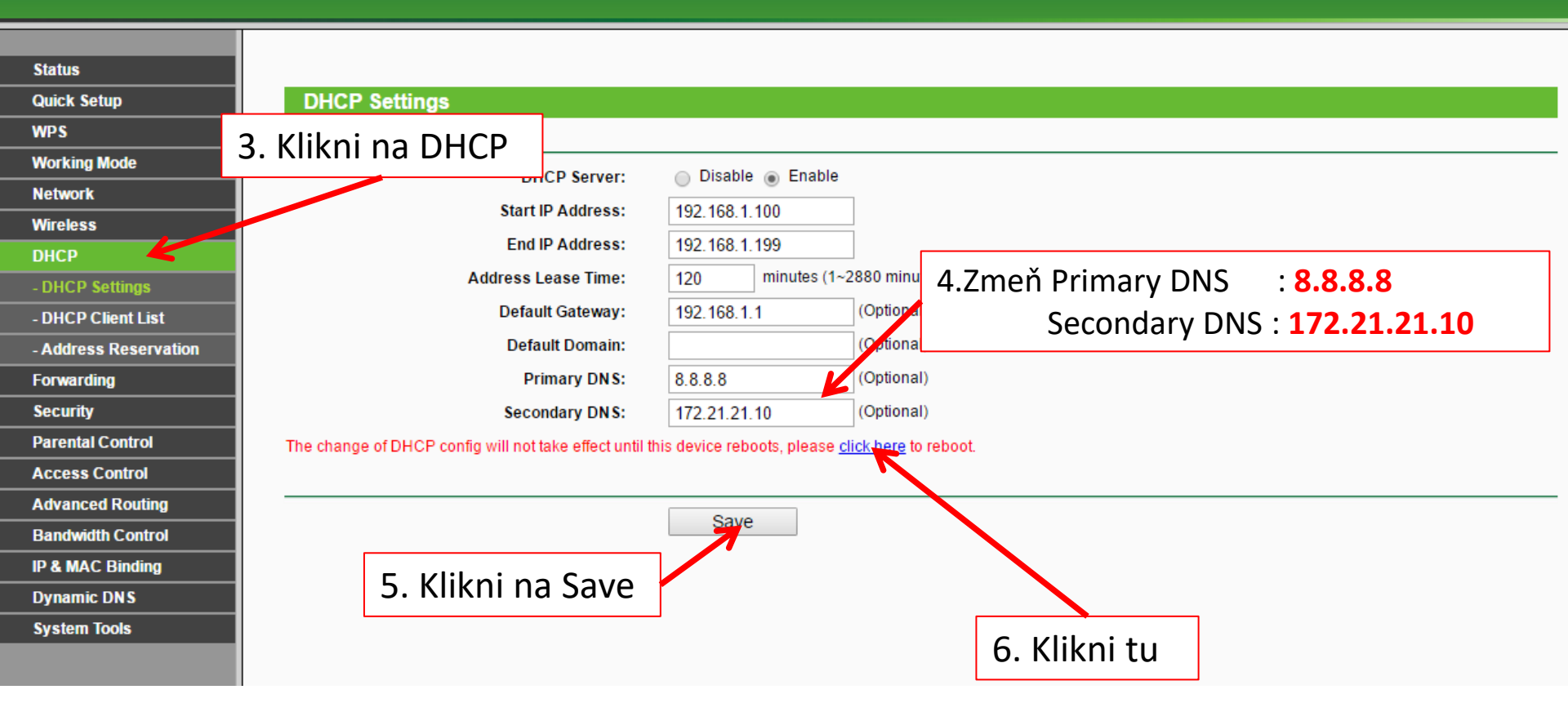

| TL-WR843ND ×          |                                          |  |  |
|-----------------------|------------------------------------------|--|--|
| ← → C ☆ ③ 192.168.0.1 |                                          |  |  |
|                       |                                          |  |  |
| TP-LINK               |                                          |  |  |
| Statue                |                                          |  |  |
| Quick Setup           | Reboot                                   |  |  |
| WPS                   |                                          |  |  |
| Working Mode          | Click this button to report this device  |  |  |
| Network               | Click this button to reboot this device. |  |  |
| Wireless              | Reduce                                   |  |  |
| DHCP                  |                                          |  |  |
| - DHCP Settings       | 7 Klikni tu                              |  |  |
| - DHCP Client List    | 7. Kiikii tu                             |  |  |
| - Address Reservation |                                          |  |  |
| Forwarding            |                                          |  |  |
| a 1                   |                                          |  |  |

×

### ← → C ☆ ③192.168.0.1

# **TP-LINK**°

#### Status

Quick Setup

WPS

#### Working Mode

Network

Wireless

DHCP

- DHCP Settings

- DHCP Client List

- Address Reservation

Forwarding

Security

Parental Control

Access Control

Advanced Routing

Dandwidth Control

#### Reboot

Click this button to reboot this device.

Reboot

Web192.168.0.1 hovorí:

Are you sure to reboot this device?

8. Klikni tu a potvrď že chceš reštartovať wifi router

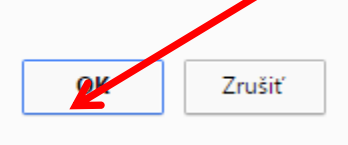

| TL-WR843ND × $\leftarrow$ $\rightarrow$ C $\triangle$ $(i)$ 192.168.0.1 |                              |                                                                                                |  |
|-------------------------------------------------------------------------|------------------------------|------------------------------------------------------------------------------------------------|--|
| TP-LINK <sup>®</sup>                                                    |                              |                                                                                                |  |
| Status<br>Quick Setup<br>WPS                                            | Restart                      |                                                                                                |  |
| Working Mode<br>Network                                                 | Restarting<br>8%<br>9.<br>by |                                                                                                |  |
| DHCP<br>- DHCP Settings<br>- DHCP Client List                           |                              | 9. Wifi routersa reštartuje. Po reštarte<br>by mali zariadenia od Applu bežať bez<br>problémov |  |
| - Address Reservation<br>Forwarding<br>Security                         |                              |                                                                                                |  |